【手順】

1. 家庭の Wi-Fiの SSID とパスワードの確認

通常、SSID(表示名)とパスワードは、使用する Wi-Fi ルーター本体の側面や底面に記載されています。 SSID が 2 つ以上記載がある場合は、どの SSID を使用しても問題ありません。

※下記の画像は側面にある参考例です

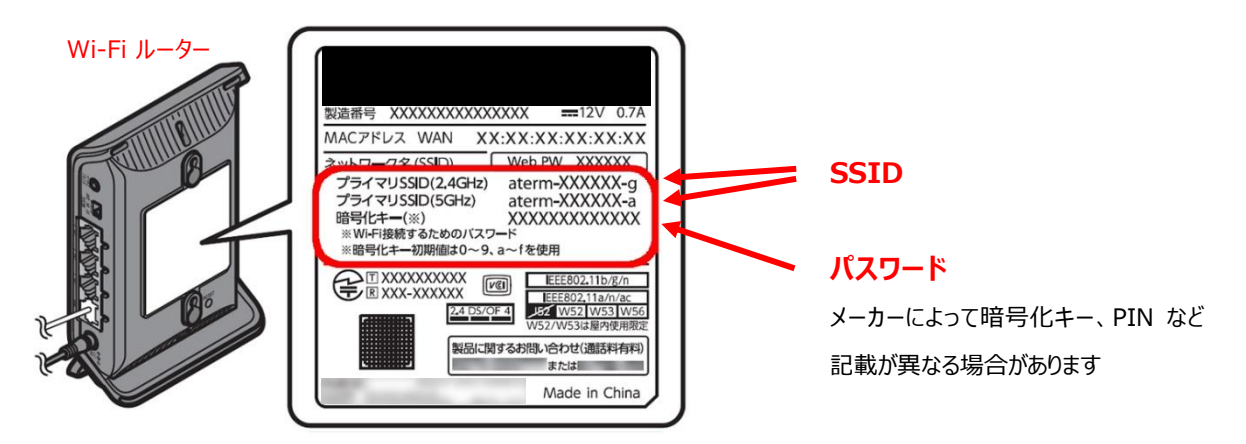

※本体に記載がない場合やパスワードが不明な場合は、取扱説明書やメーカー等へご確認ください

- 2. 家庭の Wi-Fi ネットワークへの接続方法
  - (1) Chromebook の起動とログイン
    - ① Chromebook を起動し、自身のアカウントにログインします。

## (2) ネットワークの設定

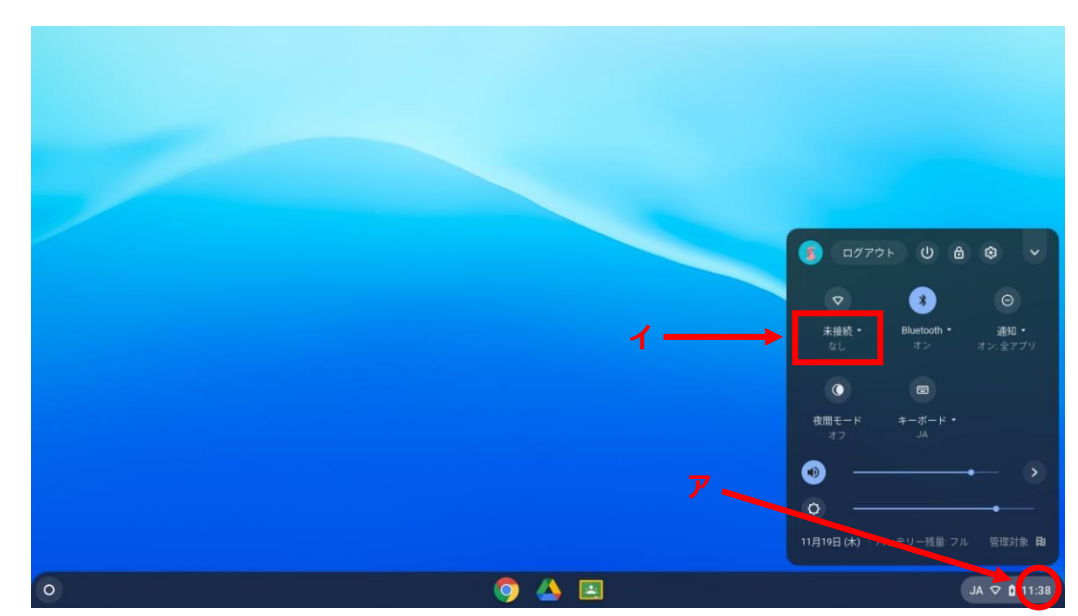

① 下記アをクリック後に、イの赤枠内をクリックしてネットワークリストを表示させます。

② リストの中から使用するご家庭の Wi-Fi の SSID をクリックします。
 ※Wi-Fi のスイッチが OFF になっている場合は ON にしてください

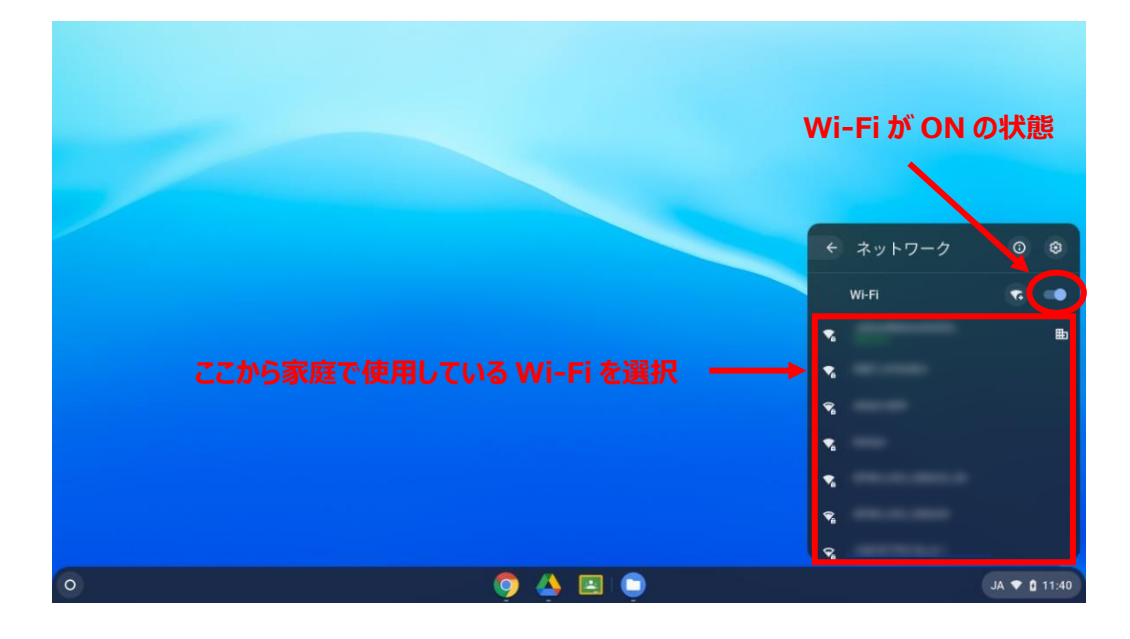

③ 選択した Wi-Fi ネットワークのパスワードを入力して「接続」をクリックします。

|   | Wi-Fi ネットワークへの接続                 |               |
|---|----------------------------------|---------------|
|   | 5510                             |               |
|   | セキュリティ                           |               |
|   | PSR (WPA ±7c,Li RSN) * (13/7 - F |               |
|   | このデバイスの他のユーザーにこのネットワークの使用を許可する   |               |
|   | キャンセル 接続                         |               |
|   |                                  |               |
|   |                                  |               |
|   |                                  |               |
| 0 | o 🛆 🖻                            | あ 🛈 🛇 🔒 17:03 |

- (3) ネットワーク接続の確認
  - Wi-Fiアイコンが「
    「
    」に変わっていたら接続完了になります。 ブラウザを起動し、ブックマークから Yahoo にアクセスし、トップページが表示されれば設定完了となります。

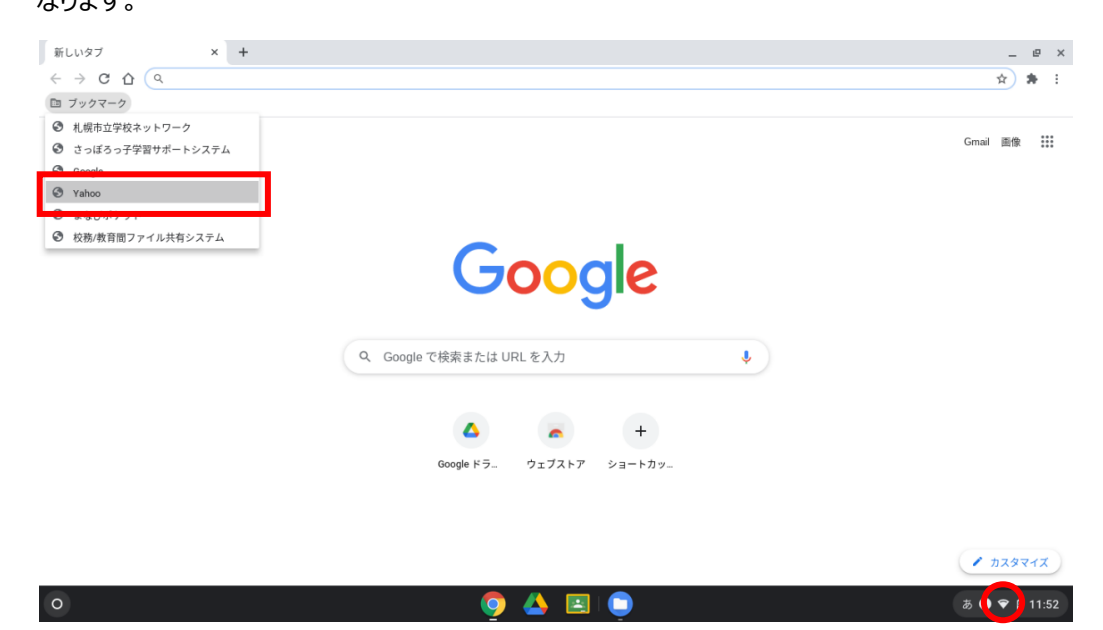